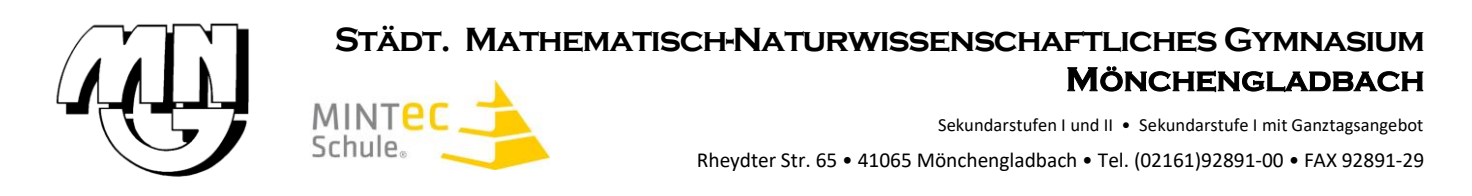

# Anleitung Registrierung Erziehungsberechtigte

Liebe Erziehungsberechtigte,

wie im Infoschreiben erwähnt, finden Sie hier die Schritt-Schritt Anleitung für Ihre Selbstregistrierung.

Vorab: Sollten bei der Registrierung Fehlermeldungen auftreten, laden Sie die Seite erneut und versuchen Sie den Schritt nochmals. Am Ende der Anleitung sind weitere Fehlermeldungen und ihre Lösungen beschrieben. Sollten weiterhin Probleme auftreten, melden Sie sich bitte per Mail an <u>webuntis@math-nat.de</u>

Viele Grüße

#### M. Walter

1. Schritt:

Öffnen Sie <u>www.webuntis.com</u> und wählen Sie *"Math.-Naturw. Gymnasium"* als Schule aus. Bei der ersten Anmeldung, muss die Schule über das Suchfeld in der Mitte der Seite erste gesucht werden.

| Ē          | ) ć | 🖖 WebUntis Schulsuche | × +                      |                                          |              | ~          | -   |     | $\times$ |
|------------|-----|-----------------------|--------------------------|------------------------------------------|--------------|------------|-----|-----|----------|
| ← →        |     | C @ (                 | C A https://webuntis.com |                                          | <b>X</b> A 🖒 | ${igodot}$ | ⊻ ( | 9 L | ≡        |
| <u>``'</u> |     |                       |                          |                                          |              |            |     |     |          |
| 1          |     |                       |                          |                                          |              |            |     |     |          |
|            |     |                       |                          |                                          |              |            |     |     |          |
|            |     |                       |                          | Willkommen                               |              |            |     |     |          |
|            |     |                       |                          | bei                                      |              |            |     |     |          |
|            |     |                       |                          | WebUntis                                 |              |            |     |     |          |
|            |     |                       |                          |                                          |              |            |     |     |          |
|            |     |                       |                          |                                          |              |            |     |     |          |
|            |     |                       |                          |                                          |              |            |     |     |          |
|            |     |                       |                          |                                          |              |            |     |     |          |
|            |     |                       |                          | Q z.B. Schulname, Stadt, Adresse         |              |            |     |     |          |
|            |     |                       |                          |                                          |              |            |     |     |          |
|            |     |                       |                          |                                          |              |            |     |     |          |
|            |     |                       |                          | 41065, Mönchengladbach, Rheydter Str. 65 |              |            |     |     |          |
|            |     |                       |                          |                                          |              |            |     |     |          |
|            |     |                       |                          |                                          |              |            |     |     |          |
|            |     |                       |                          |                                          |              |            |     |     |          |
|            |     |                       |                          |                                          |              |            |     |     |          |
|            |     |                       |                          |                                          |              |            |     |     |          |
|            |     |                       |                          |                                          |              |            |     |     |          |
|            |     |                       |                          |                                          |              |            |     |     |          |
|            |     |                       |                          | Laden in App Store                       |              |            |     |     |          |
|            |     |                       |                          | Impressum Datenschutz John @ Untic       |              |            |     |     |          |
|            |     |                       |                          | Inducement Autorizations and Autor       |              |            |     |     |          |

Wählen Sie den Punkt "Registrieren" aus, um die Selbstregistrierung zu beginnen:

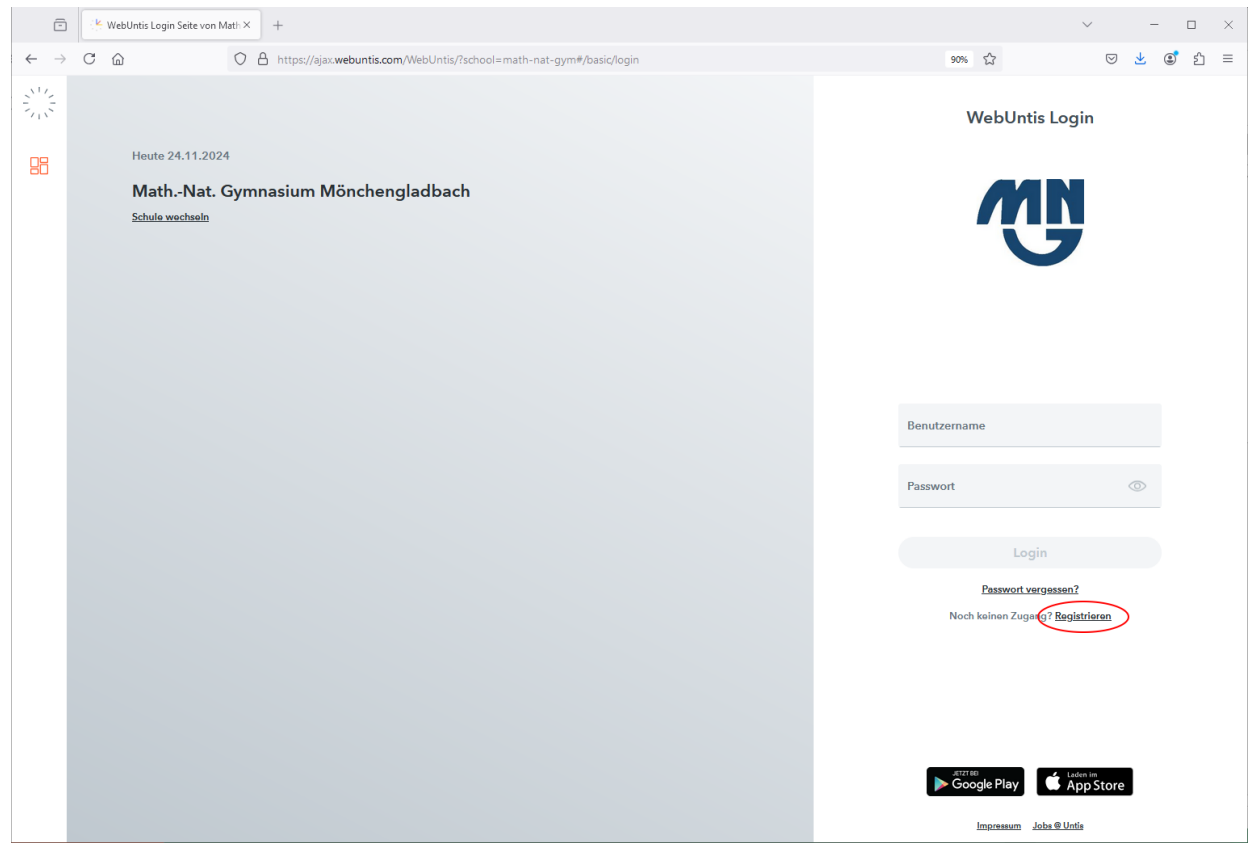

#### 3. Schritt:

Geben Sie Ihre E-Mailadresse ein, die Sie bei der Anmeldung Ihres Kindes hinterlegt haben:

| ē                         | WebUntis Registrierung × +                                                          | ~ — Ш X                                                                                |
|---------------------------|-------------------------------------------------------------------------------------|----------------------------------------------------------------------------------------|
| $\leftarrow  \rightarrow$ | C 🙆 https://ajax.webuntis.com/WebUntis/?school=math-nat-gym#/basic/userRegistration | 90% රූ 🖂 😒 🛃 🗏                                                                         |
|                           | Heute 24.11.2024                                                                    | WebUntis Registrierung                                                                 |
| āU                        | MathNat. Gymnasium Mönchengladbach<br>Schule wschseln                               | ŃŅ                                                                                     |
|                           |                                                                                     | Bitte geben Sie die E-Mail Adresse ein, die für Sie in<br>WebUntis hinterlegt wurde.   |
|                           |                                                                                     | Mail Advesse<br>Gyshoo.com<br>Senden                                                   |
|                           |                                                                                     | oder                                                                                   |
|                           |                                                                                     | Bitte geben Sie Ihren Bestätigungscode ein (falls Sie<br>bereits einen erhalten haben) |
|                           |                                                                                     | Senden                                                                                 |
|                           |                                                                                     | Bereits registriert? <b>Login</b>                                                      |
|                           |                                                                                     |                                                                                        |
|                           |                                                                                     | Google Play                                                                            |
|                           |                                                                                     | Impressum Jobs @ Untis                                                                 |

| Ē                        | WebUntis Registrierung × +                                                          | ✓ - □ ×                                                                                |
|--------------------------|-------------------------------------------------------------------------------------|----------------------------------------------------------------------------------------|
| $\leftarrow \rightarrow$ | C 🙆 https://ajax.webuntis.com/WebUntis/?school=math-nat-gym#/basic/userRegistration | 90% 🖒 🖂 😒 🕹                                                                            |
|                          |                                                                                     | WebUntis Registrierung                                                                 |
| 88                       | Heute 24.11.2024                                                                    |                                                                                        |
|                          | Schule wechseln                                                                     | G                                                                                      |
|                          |                                                                                     | Bitte geben Sie die E-Mail Adresse ein, die für Sie in<br>WebUntis hinterlegt wurde.   |
|                          |                                                                                     | E-Mail Adresse                                                                         |
|                          |                                                                                     | Senden                                                                                 |
|                          |                                                                                     | oder                                                                                   |
|                          |                                                                                     | Bitte geben Sie Ihren Bestätigungscode ein (falls Sie<br>bereits einen erhalten haben) |
|                          |                                                                                     | Bestätigungscode                                                                       |
|                          |                                                                                     | Senden                                                                                 |
|                          |                                                                                     | Bereits registriett? Login                                                             |
|                          |                                                                                     |                                                                                        |
|                          |                                                                                     | Google Play                                                                            |
|                          |                                                                                     | Impressum Jobs @ Untis                                                                 |

Fordern Sie den Bestätigungscode an, indem Sie auf "Senden" klicken:

#### 5. Schritt:

Geben Sie den Bestätigungscode aus der E-Mail ein oder klicken Sie auf den Registrierungslink aus der E-Mail vom Absender *system@webuntis.com*:

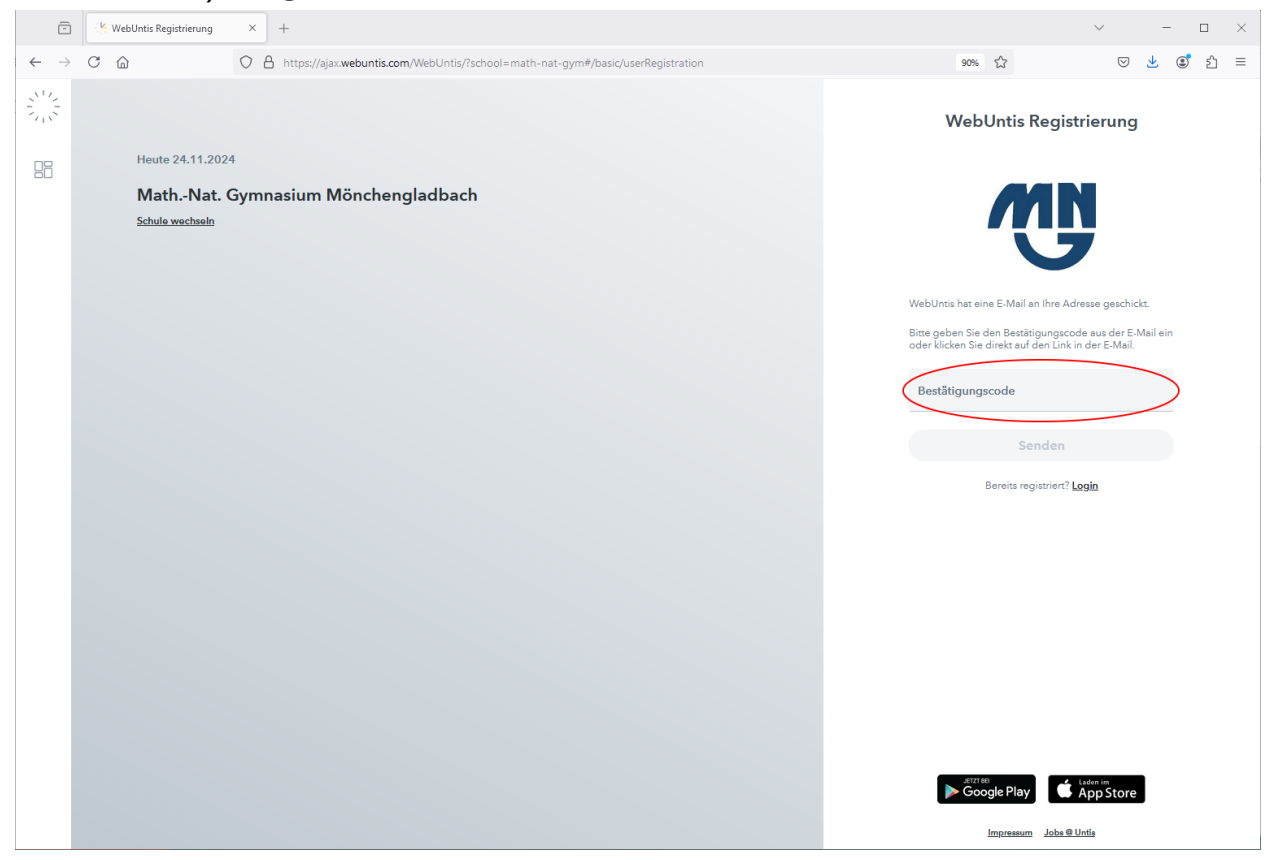

Schicken Sie den Bestätigungscode durch klicken auf "Senden" ab:

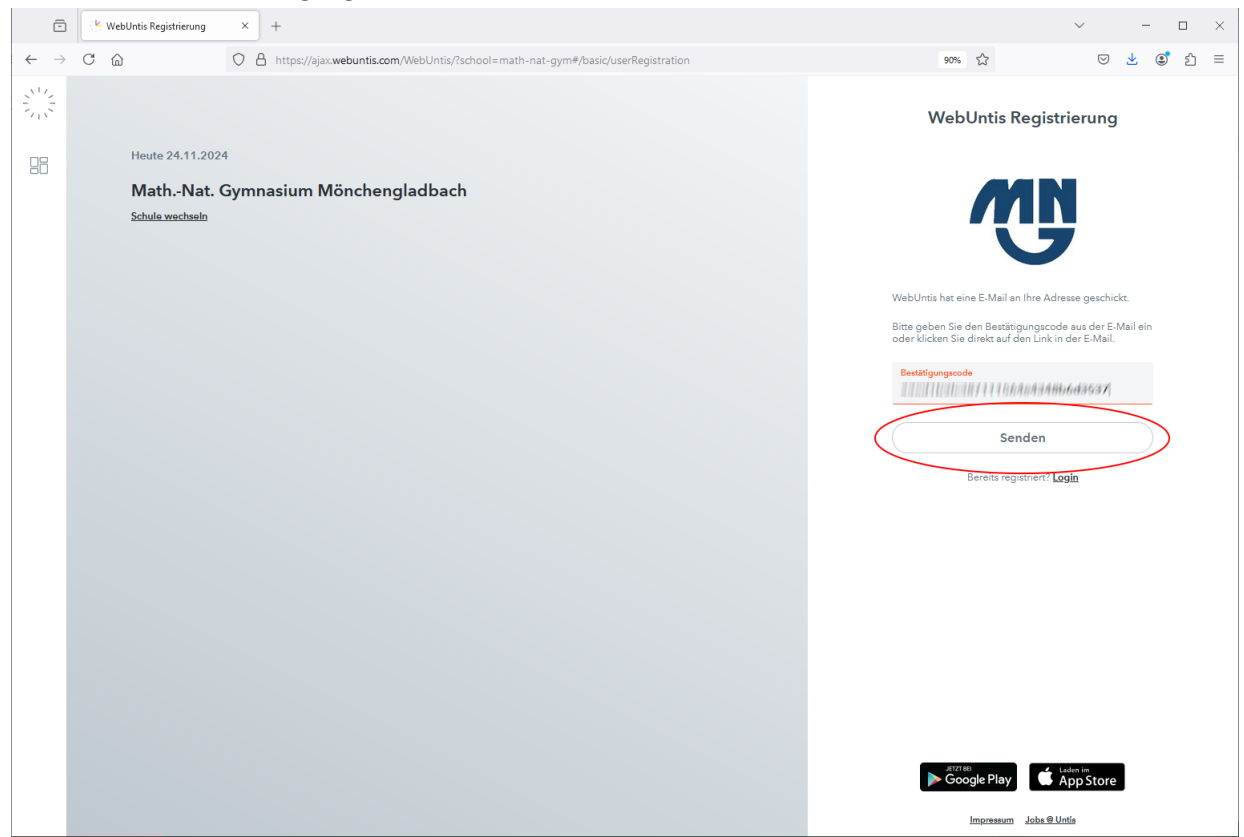

# 7. Schritt:

Überprüfen Sie, ob Ihr Account Ihrem Kind zugeordnet ist:

| -                              | 🔆 WebUntis Registrierung      | × +                                                                                 | ~ - E                                                               | ı × |
|--------------------------------|-------------------------------|-------------------------------------------------------------------------------------|---------------------------------------------------------------------|-----|
| $\leftarrow \  \  \rightarrow$ | C ŵ                           | O 👌 https://ajax.webuntis.com/WebUntis/?school=math-nat-gym#/basic/userRegistration | 90% 公 🖂 🥑                                                           | එ ≡ |
|                                |                               |                                                                                     | WebUntis Registrierung                                              |     |
| 88                             | Heute 24.11.202               |                                                                                     |                                                                     |     |
|                                | MathNat. (<br>Schule wechseln | Gymnasium Mönchengladbach                                                           | Ŵ                                                                   |     |
|                                |                               |                                                                                     | Ihre E-Mail Adresse wurde mit folgenden Schüler*innen<br>verbunden: |     |
|                                |                               |                                                                                     | Testung Theresa (07C)<br>Bitte vergeben Sie ein Passwort            |     |
|                                |                               |                                                                                     | Neues Passwort (3)                                                  |     |
|                                |                               |                                                                                     | Passwort bestätigen                                                 |     |
|                                |                               |                                                                                     | Speichern und Login                                                 |     |
|                                |                               |                                                                                     | Bereits registriert? Login                                          |     |
|                                |                               |                                                                                     |                                                                     |     |
|                                |                               |                                                                                     |                                                                     |     |
|                                |                               |                                                                                     |                                                                     |     |
|                                |                               |                                                                                     |                                                                     |     |
|                                |                               |                                                                                     | Google Play                                                         |     |
|                                |                               |                                                                                     | Impressum Jobs @ Untis                                              |     |

Wählen Sie ein Passwort und bestätigen Sie dieses durch eine erneute Eingabe:

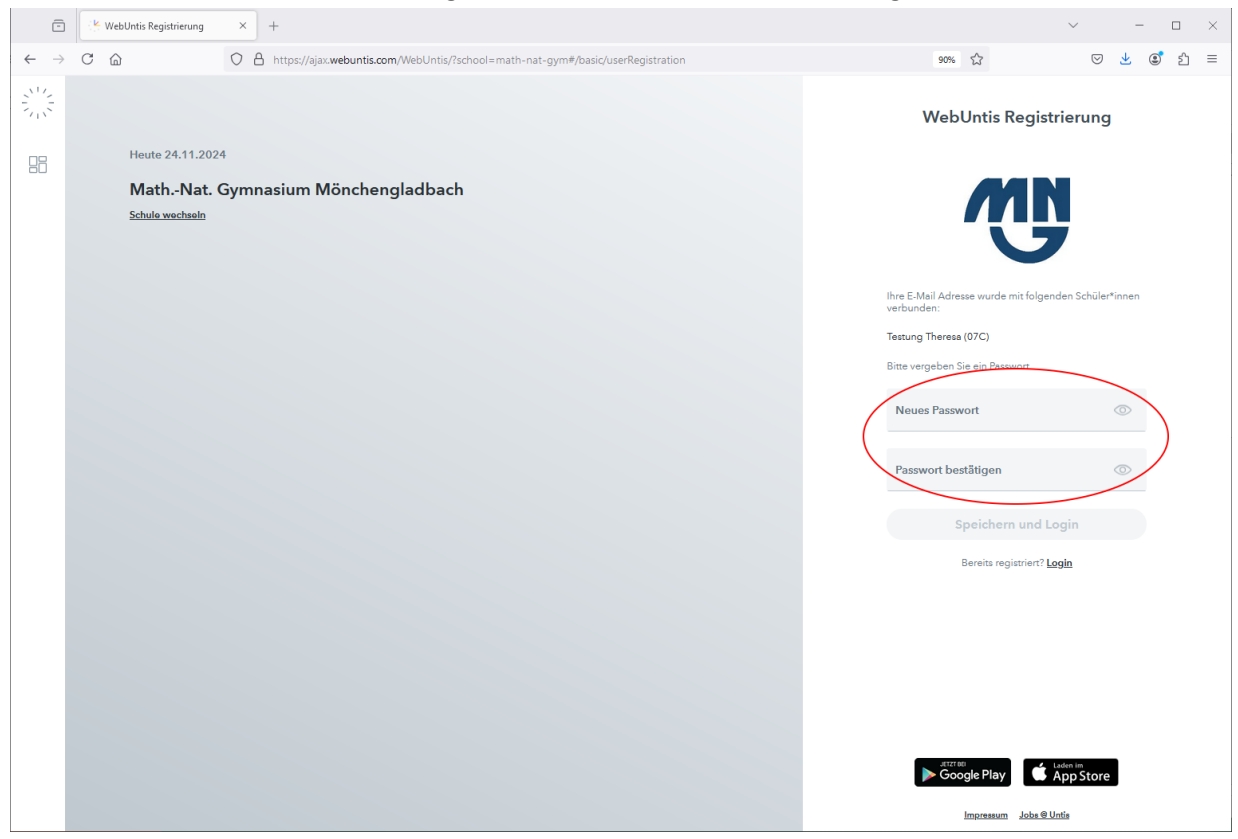

#### 9. Schritt:

### Das Passwort muss den angegebenen Sicherheitsbestimmungen genügen:

| ē                              | K WebUntis Registrierung × +                                                          | ~ - ¤ ×                |
|--------------------------------|---------------------------------------------------------------------------------------|------------------------|
| $\leftarrow \  \  \rightarrow$ | C 🟠 🗠 https://ajax.webuntis.com/WebUntis/?school=math-nat-gym#/basic/userRegistration | 90% ☆ 🛛 🕑 👱 💽 台 =      |
|                                | Heute 24.11.2024                                                                      | WebUntis Registrierung |
| 88                             | <text></text>                                                                         | <image/>               |
|                                |                                                                                       | Google Play            |

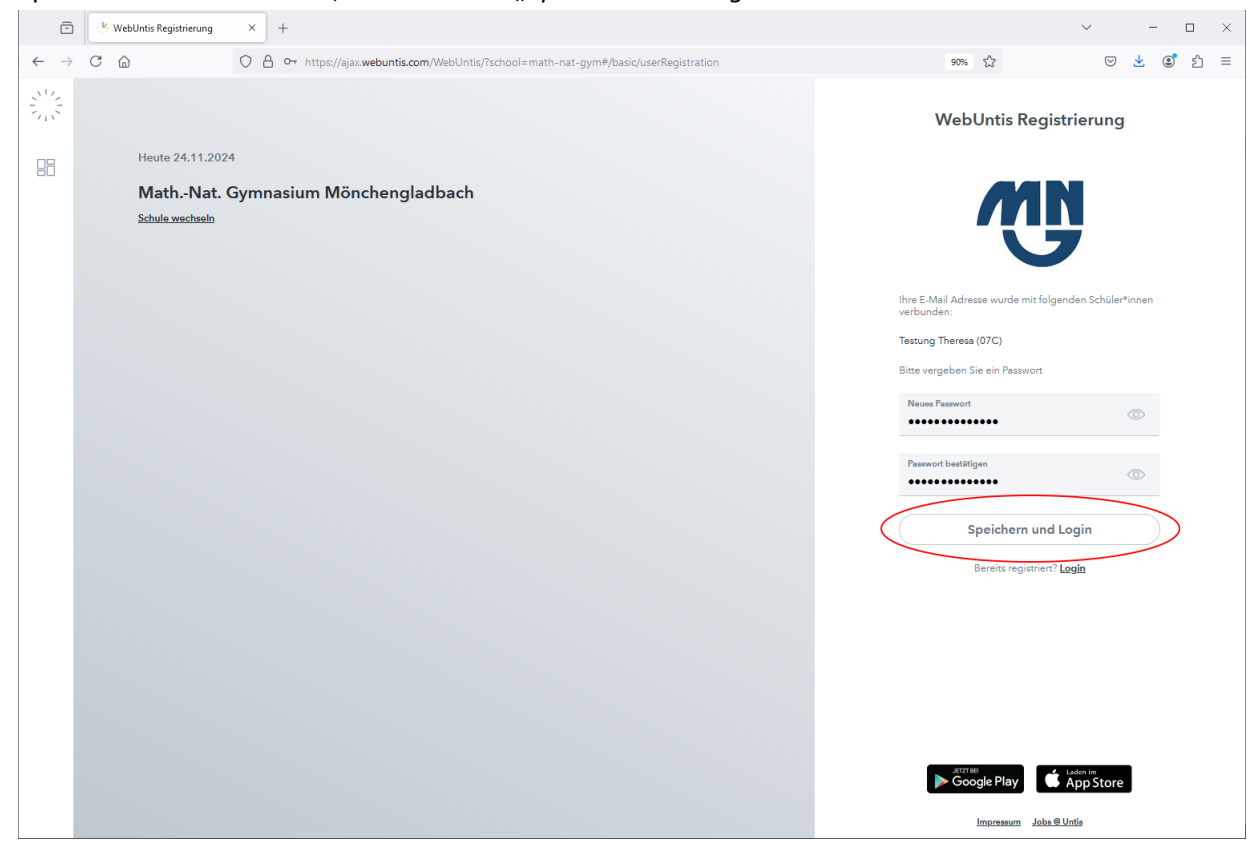

Speichern Sie Ihr Passwort, indem Sie auf "Speichern und Login" klicken:

# 11. Schritt:

Sie erhalten bei gelungener Registrierung eine Bestätigung per Mail. Verwenden Sie als Benutzername Ihre E-Mailadresse:

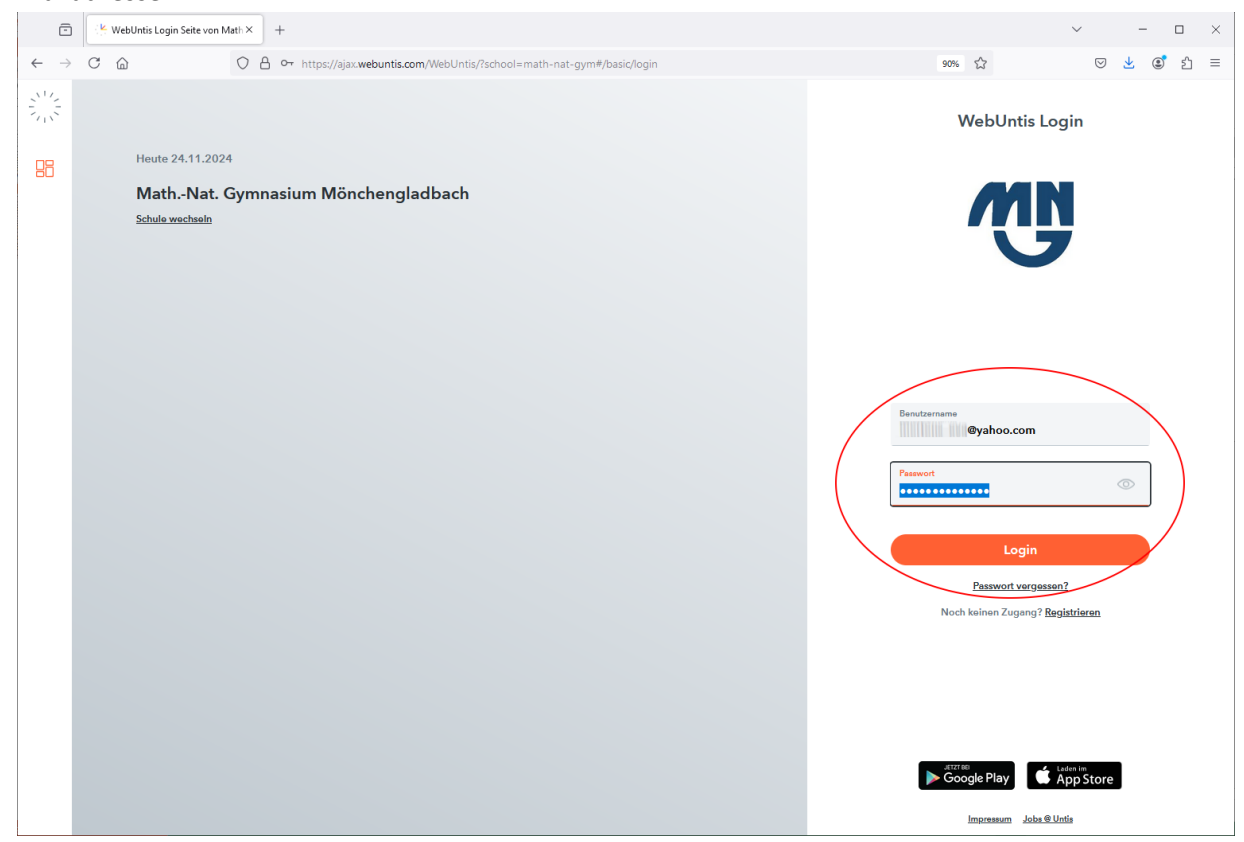

Sie haben sich erfolgreich eingeloggt und können nun die Daten zu Ihrem Kind einsehen:

| Ē                        | WebUntis                                                        | × +                                    |      |     | ``` | ·               | - |            | × |
|--------------------------|-----------------------------------------------------------------|----------------------------------------|------|-----|-----|-----------------|---|------------|---|
| $\leftarrow \rightarrow$ | C D                                                             | O A or https://ajax.webuntis.com/today | ŻĄ 🤤 | % ☆ |     | ${igsidential}$ | Ŧ | <b>)</b> 1 | ≡ |
|                          | WebUntis<br>Math-Nat. Gymnasium<br>Mönchenoladbach<br>2024/2025 | Houte 24.11.2024<br>Lette Anmeldung:   |      |     |     |                 |   |            |   |
| 88                       | Heute                                                           | Nachrichten 🔂                          |      |     |     |                 |   |            |   |
| EZ                       | Übersicht                                                       | Keine Tageanachrichten                 |      |     |     |                 |   |            |   |
|                          | Mitteilungen                                                    |                                        |      |     |     |                 |   |            |   |
| ++<br>\$                 | Mein Stundenplan                                                |                                        |      |     |     |                 |   |            |   |
| 1                        | Mein Stundenp BETA                                              |                                        |      |     |     |                 |   |            |   |
| +-+<br>:::               | Weitere Stundenpläne                                            |                                        |      |     |     |                 |   |            |   |
| :::                      | Weitere Stunde BETA                                             |                                        |      |     |     |                 |   |            |   |
| 묡                        | Abwesenheiten                                                   |                                        |      |     |     |                 |   |            |   |
|                          | Hausaufgaben                                                    |                                        |      |     |     |                 |   |            |   |
| Ð                        | Klassenbucheinträge                                             |                                        |      |     |     |                 |   |            |   |
| No                       | Dienste                                                         |                                        |      |     |     |                 |   |            |   |
| <u> </u>                 | Sprechstunden                                                   |                                        |      |     |     |                 |   |            |   |
|                          |                                                                 |                                        |      |     |     |                 |   |            |   |
|                          |                                                                 |                                        |      |     |     |                 |   |            |   |
|                          |                                                                 |                                        |      |     |     |                 |   |            |   |
|                          | -                                                               |                                        |      |     |     |                 |   |            |   |
| M                        | <b>@yahoo.com</b><br>Erziehungsberechtigte*r                    |                                        |      |     |     |                 |   |            |   |
| 63                       | Abmelden                                                        |                                        |      |     |     |                 |   |            |   |

# Mögliche Fehlermeldungen

1. Fehlermeldung: "Es ist ein Fehler aufgetreten."

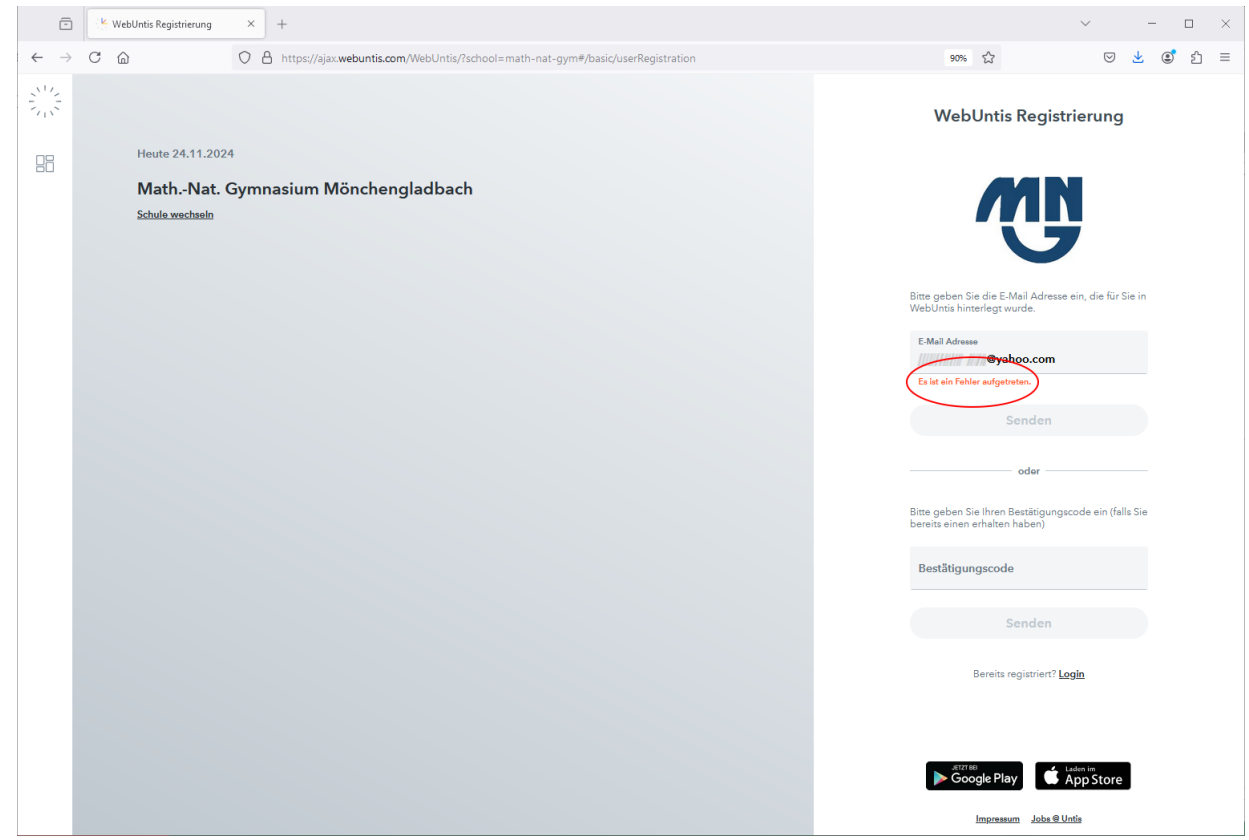

Lösung: Laden Sie die Seite erneut und wiederholen Sie den Schritt.

2. Fehlermeldung: "Benutzerregistrierung nicht erlaubt."

| Ē                              | WebUntis Registrierung × +                                                          | ✓ - □ ×                                                                                                    |
|--------------------------------|-------------------------------------------------------------------------------------|----------------------------------------------------------------------------------------------------|
| $\leftarrow \  \  \rightarrow$ | C 🟠 https://ajax.webuntis.com/WebUntis/?school=math-nat-gym#/basic/userRegistration | 90% ☆ 🛛 🗟 約 🗉                                                                                                    |
| ~~~~                           |                                                                                     | WebUntis Registrierung                                                                                                    |
| 88                             | Heute 24.11.2024<br>MathNat. Gymnasium Mönchengladbach<br>Schule wechnelle          | Bits geben Sie die E-Mail Adresse ein, die für Sie in   Bits geben Sie die E-Mail Adresse ein, die für Sie in   Bit der Bit   Bit der Bit   Bit der Bit               |
|                                |                                                                                     | Bite geben Sie ihren Bestätigungscode ein (falls Sie<br>bereits einen erhälten haben)<br>Bestätigungscode<br>Bereits registriett? Login<br>Bereits registriett? Login |

Problem: Ihre E-Mailadresse ist nicht im System hinterlegt bzw. es ist eine falsche E-Mailadresse hinterlegt. Lösung: Melden Sie Ihre korrekte E-Mailadresse an sekretariat@math-nat.de

3. Fehlermeldung: "Es existiert bereits ein Benutzer für diese E-Mailadresse."

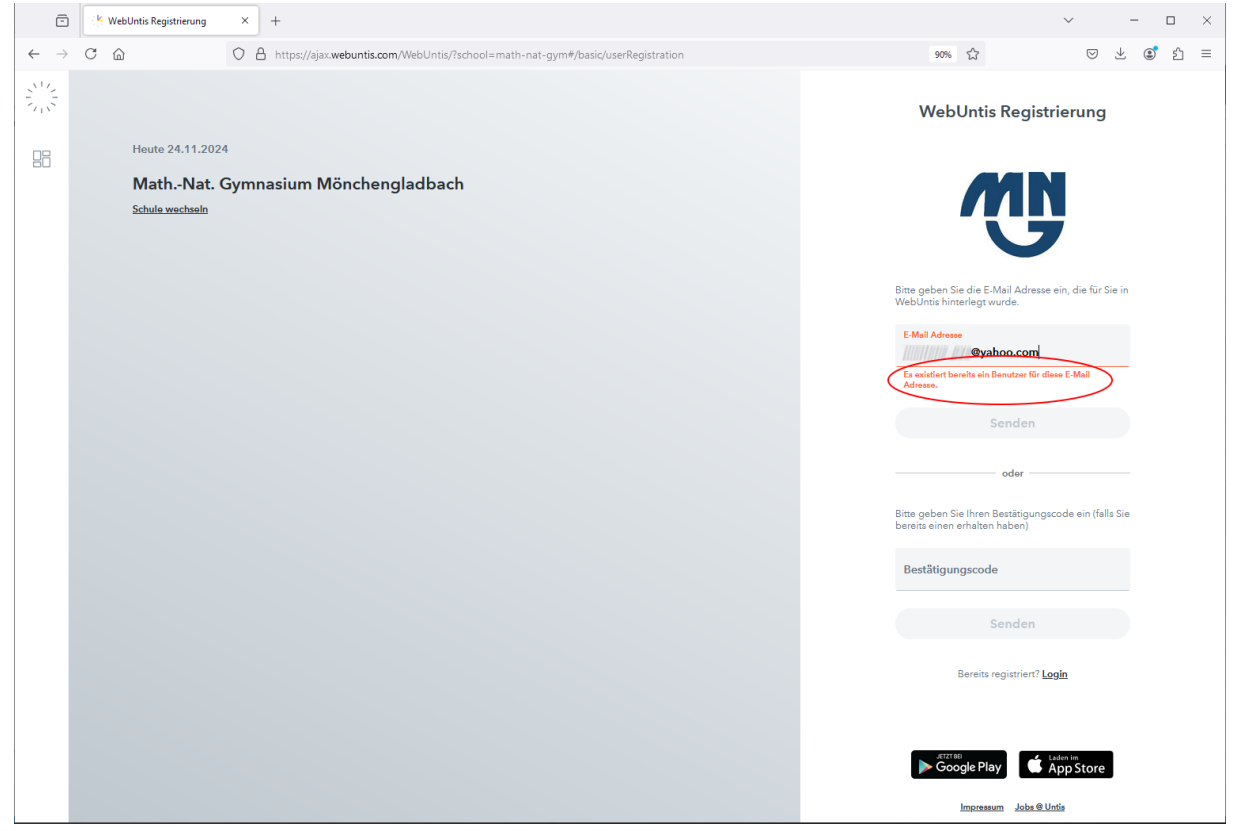

Problem: Der Benutzer existiert in WebUntis bereits.

Lösung: Fordern Sie auf der "Login Seite" über "Passwort vergessen" ein Übergangspasswort per E-Mail an.